## Lesson 19: Configuring Windows Firewall

MOAC 70-410: Installing and Configuring Windows Server 2012

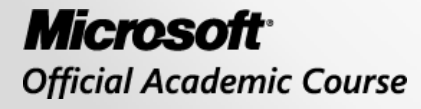

WILEY

## Overview

- Exam Objective 6.4: Configure Windows Firewall
- Building a Firewall
- Using the Windows Firewall Control Panel
- Using the Windows Firewall with Advanced Security Console

## Building a Firewall

Lesson 19: Configuring Windows Firewall

© 2013 John Wiley & Sons, Inc.

# Building a Firewall

- A **firewall** is a software program that protects a computer or a network by allowing certain types of network traffic in and out of the system while blocking others.
- A firewall is essentially a series of filters that examine the contents of packets and the traffic patterns to and from the network to determine which packets they should allow to pass through the filter.

# **Firewalls Protect Against:**

- Network scanner applications that probe systems for unguarded ports, which are essentially unlocked doors that attackers can use to gain access to the system.
- Trojan horse applications that open a connection to a computer on the Internet, enabling an attacker on the outside to run programs or store data on the system.
- Attackers that obtain passwords by illicit means, such as social engineering, and then use remote access technologies to log on to a computer from another location and compromise its data and programming.
- Denial of service attacks that use authorized access points to bombard a system with traffic, preventing legitimate traffic from reaching the computer.

# **Firewall Settings**

The three most important criteria that firewalls can use in their rules are:

- IP addresses: Identify specific hosts on the network. You can use IP addresses to configure a firewall to allow only traffic from specific computers or networks in and out.
- **Protocol numbers:** Specify whether the packet contains TCP or UDP (User Datagram Protocol) traffic. You can filter protocol numbers to block packets containing certain types of traffic.
- **Port numbers:** Identify specific applications running on the computer. The most common firewall rules use port numbers to specify the types of application traffic the computer is allowed to send and receive.

# **Firewall Settings**

Firewall rules can function in two ways:

- Admit all traffic, except that which conforms to the applied rules
- Block all traffic, except that which conforms to the applied rules

- The **Windows Firewall control panel** provides a simplified interface that enables you to avoid the details of rules and port numbers.
- For full access to firewall rules and more sophisticated functions, you must use the Windows Firewall with Advanced Security console.
- Many of the roles and features included in Windows Server 2012 automatically open the appropriate firewall ports when you install them.
- The system warns you of firewall issues.

| 👽   🔂 📗 =                                           | Network                                                                               | - 🗆 X |
|-----------------------------------------------------|---------------------------------------------------------------------------------------|-------|
| File Network Vie                                    | 2W                                                                                    | v 😯   |
| 🔄 🍥 🔻 🕈 🖣 🕨 N                                       | letwork v C Search Network                                                            | م     |
| Network discovery and file s                        | haring are turned off. Network computers and devices are not visible. Click to change | ×     |
| ✓ ★ Favorites ■ Desktop ▶ Downloads ₩ Recent places | This folder is empty.                                                                 |       |
| Libraries                                           |                                                                                       |       |
| Þ 🖳 Computer                                        |                                                                                       |       |
| 🗅 🗣 Network                                         |                                                                                       |       |
| 0 items                                             |                                                                                       | 8== 🖿 |

#### Windows Explorer with Network Discovery and File Sharing turned off

| Advanced sharing settings                                                                                                    | _ 🗆 X                   |
|----------------------------------------------------------------------------------------------------|-------------------------|
| ( ) ▼ ↑ 🗟 ≪ Network and Sharing Center ➤ Advanced sharing settings ∨ ♥                                                                       | anel 🔎                  |
|                                                                                                    |                         |
| Change sharing options for different network profiles                                                                                        |                         |
| Windows creates a separate network profile for each network you use. You can choose specific options for<br>each profile.                    |                         |
| Private (                                                                                                    | 9                       |
| Guest or Public                                                                                                    | 9                       |
| Domain (current profile) (                                                                                                    | $\overline{\mathbf{O}}$ |
| Network discovery                                                                                                    |                         |
| When network discovery is on, this computer can see other network computers and devices and is visible to other network computers.           |                         |
| Turn on network discovery                                                                                                    |                         |
| <ul> <li>Turn off network discovery</li> </ul>                                                                                               |                         |
| File and printer sharing                                                                                                    | -                       |
| When file and printer sharing is on, files and printers that you have shared from this computer can<br>be accessed by people on the network. |                         |
| <ul> <li>Turn on file and printer sharing</li> <li>Turn off file and printer sharing</li> </ul>                                              |                         |
| le run on nie and princer sharing                                                                                                    |                         |
| All Networks (*                                                                                                    | •)                      |
| Save changes Cancel                                                                                                    |                         |

The Advanced Sharing Settings page of the Network and Sharing Center control panel

| <i>2</i> | Allowed apps                                                                                                    |        |               |                    |        | _  | □ X |
|----------|----------------------------------------------------------------------------------------------------|--------|---------------|--------------------|--------|----|-----|
| € ⊚ -    | ↑ 🔗 ≪ System and Security ト Windows Firewall ト Allowed apps                                                                                                    | ~ ¢    | Sear          | ch Contro          | l Pane | el | Q   |
|          | Allow apps to communicate through Windows Firewall<br>To add, change, or remove allowed apps and ports, click Change settings.<br>What are the risks of allowing an app to communicate? |        | 🛞 Chaj        | nge settin         | gs     |    |     |
|          | Allowed apps and features:                                                                                                    |        |               |                    |        |    |     |
|          | Name                                                                                                    | Domain | Private       | Public             | ^      |    |     |
|          | ISCSI Service     Key Management Service                                                                                                    |        |               |                    |        |    |     |
|          | Netlogon Service                                                                                                    |        |               |                    |        |    |     |
|          | Network Discovery                                                                                                    |        |               |                    |        |    |     |
|          | Performance Logs and Alerts                                                                                                    |        |               |                    |        |    |     |
|          | Remote Desktop                                                                                                    |        |               |                    | ≡      |    |     |
|          | Remote Event Log Management                                                                                                    |        |               |                    |        |    |     |
|          | Remote Scheduled Tasks Management                                                                                                    |        |               |                    |        |    |     |
|          | Remote Service Management                                                                                                    |        |               |                    |        |    |     |
|          | Remote Shutdown                                                                                                    |        |               |                    |        |    |     |
|          | Remote volume Management     Resition and Remote Access                                                                                                    |        |               |                    |        |    |     |
|          |                                                                                                    |        |               |                    | ~      |    |     |
|          |                                                                                                    | Det    | ai <u>l</u> s | Re <u>m</u> ov     | e      |    |     |
|          |                                                                                                    |        | Allow an      | iothe <u>r</u> apj | o      |    |     |
|          |                                                                                                    |        | ОК            | Cano               | el     |    |     |

The Network Discovery application in the Allowed apps dialog box

© 2013 John Wiley & Sons, Inc.

| 2                             | Windows Firewall with Adva              | inced Security                          |        | _ □               | x          |
|-------------------------------|-----------------------------------------|-----------------------------------------|--------|-------------------|------------|
| File Action View Help         |                                         |                                         |        |                   |            |
| 🗢 🄿 🙇 🖬 🔒                     |                                         |                                         |        |                   |            |
| Windows Firewall with Advance | Inbound Rules                           |                                         | A      | ctions            |            |
| 🗱 Inbound Rules               | Name                                    | Group                                   | ~      | nbound Rules      | ▲ <u>^</u> |
| Connection Security Rules     | Netlogon Service (NP-In)                | Netlogon Service                        | 1      | 🚦 New Rule        |            |
| Monitoring                    | Network Discovery (LLMNR-UDP-In)        | Network Discovery                       |        | Filter by Profile | •          |
|                               | Network Discovery (NB-Datagram-In)      | Network Discovery                       |        | Filter by State   |            |
|                               | Wetwork Discovery (NB-Name-In)          | Network Discovery                       |        | Filter by Group   | •          |
|                               | Wetwork Discovery (Pub-WSD-In)          | Network Discovery                       |        | View              | •          |
|                               | Wetwork Discovery (SSDP-In)             | Network Discovery                       |        |                   | =          |
|                               | Wetwork Discovery (UPnP-In)             | Network Discovery                       | ≡    Ľ | Refresh           |            |
|                               | Wetwork Discovery (WSD Events-In)       | Network Discovery                       |        | 🗼 Export List     |            |
|                               | Network Discovery (WSD EventsSecure-In) | Network Discovery                       |        | ? Help            |            |
|                               | Performance Logs and Alerts (DCOM-In)   | Performance Logs and Ale                | ſ      | Network Discovery | •          |
|                               | Performance Logs and Alerts (DCOM-In)   | Performance Logs and Ale                |        | Enable Rule       |            |
|                               | Performance Logs and Alerts (TCP-In)    | Performance Logs and Ale                |        | 🖌 Cut             | _          |
|                               | Remote Desktop - User Mode (TCP-In)     | Remote Desktop                          |        | 🖹 Сору            |            |
| < III >                       |                                         | > · · · · · · · · · · · · · · · · · · · |        | 🕻 Delete          | ~          |
|                               |                                         |                                         |        |                   |            |

Network Discovery rules in the Windows Firewall with Advanced Security console

## Using the Windows Firewall Control Panel

Lesson 19: Configuring Windows Firewall

© 2013 John Wiley & Sons, Inc.

#### Using the Windows Firewall Control Panel

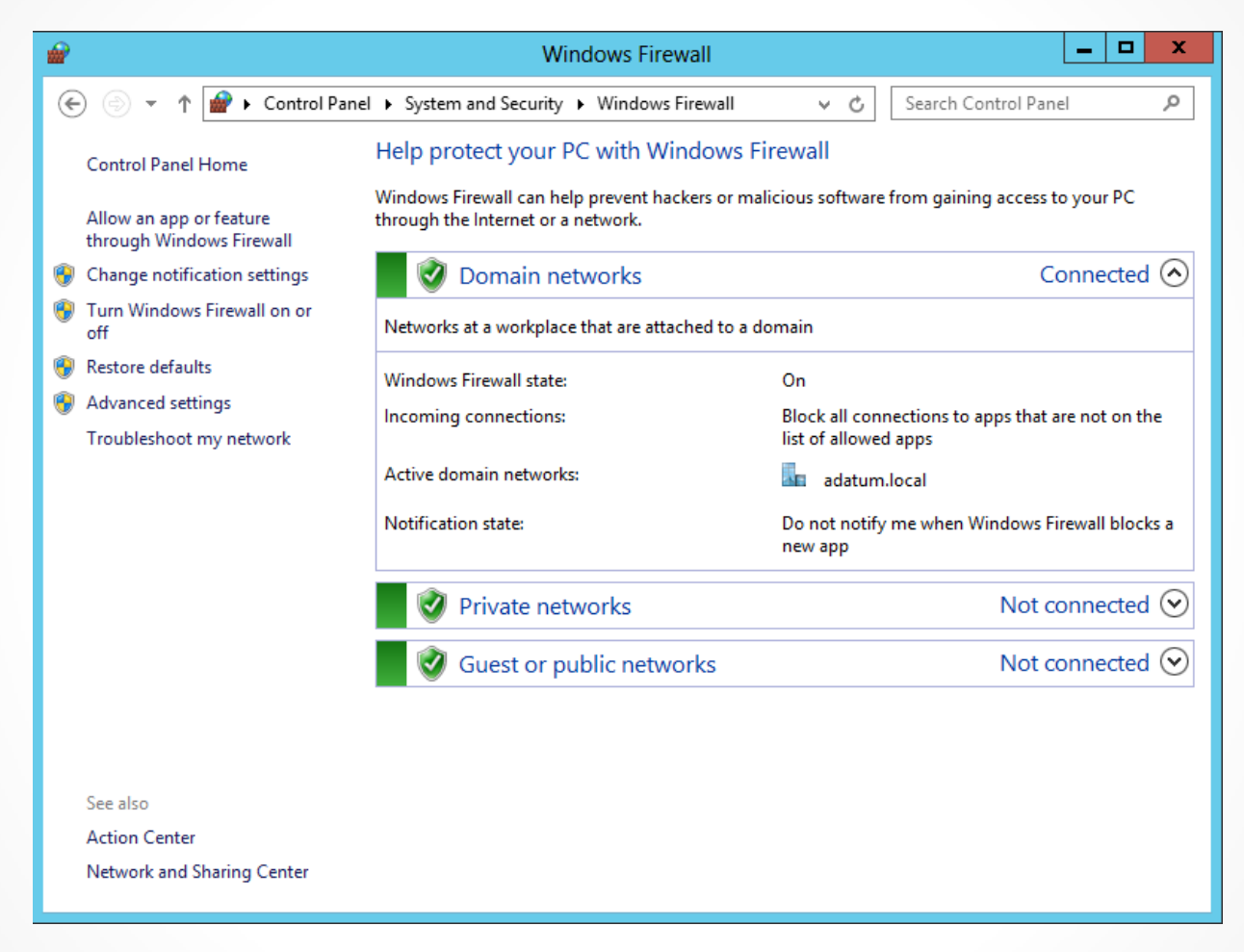

The Windows Firewall control panel window

#### Using the Windows Firewall Control Panel

| <b>@</b>                         | Customize Settings                                                                                                    | □ X |
|----------------------------------|----------------------------------------------------------------------------------------------------|-----|
| € 🗇 ד ↑ 🔗 «                      | Windows Firewall  Customize Settings  V C Search Control Panel                                                                                                    | Q   |
| Custor<br>You can<br>Domain<br>V | mize settings for each type of network modify the firewall settings for each type of network that you use. network settings In the intervention of Windows Firewall Block all incoming connections, including those in the list of allowed apps Notify me when Windows Firewall blocks a new app Turn off Windows Firewall (not recommended) |     |
| Drivate r                        |                                                                                                    |     |
| Ø                                | Turn on Windows Firewall     Block all incoming connections, including those in the list of allowed apps     Notify me when Windows Firewall blocks a new app     Turn off Windows Firewall (not recommended)                                                                                                    |     |
| <b>W</b>                         |                                                                                                    |     |
| Public n<br>V                    | <ul> <li>Turn on Windows Firewall</li> <li>Block all incoming connections, including those in the list of allowed apps</li> <li>Notify me when Windows Firewall blocks a new app</li> <li>Turn off Windows Firewall (not recommended)</li> </ul>                                                                                             |     |
|                                  | OK Cancel                                                                                                    |     |

The Customize Settings dialog box for Windows Firewall

## **Allowing Applications**

| Allowed apps                                                                                                    |                                                                                                    | _ <b>D</b> X |
|----------------------------------------------------------------------------------------------------|----------------------------------------------------------------------------------------------------|--------------|
|                                                                                                    | ✓ C Search Control Pa                                                                                                    | nel 🔎        |
| Allow apps to communicate through Windows Firewall<br>To add, change, or remove allowed apps and ports, click Change settings.<br>What are the risks of allowing an app to communicate?<br>Allowed apps and features:<br>Name<br>BranchCache - Content Retrieval (Uses HTTP)<br>BranchCache - Hosted Cache Client (Uses HTTPS)<br>BranchCache - Hosted Cache Server (Uses HTTPS)<br>BranchCache - Peer Discovery (Uses WSD)<br>COM+ Network Access<br>COM+ Remote Administration<br>Core Networking<br>Distributed Transaction Coordinator<br>File and Printer Sharing<br>File and Printer Sharing over SMBDirect<br>SCSI Service<br>Key Management Service | Domain Private Public   Omain Private Public   Omain Omain Image: Stress of the stress of the str |              |
|                                                                                                    | OK Cancel                                                                                                    | ]            |

The Allowed Apps dialog box for Windows Firewall

Using the Windows Firewall with Advanced Security Console

Lesson 19: Configuring Windows Firewall

© 2013 John Wiley & Sons, Inc.

#### Using the Windows Firewall with Advanced Security Console

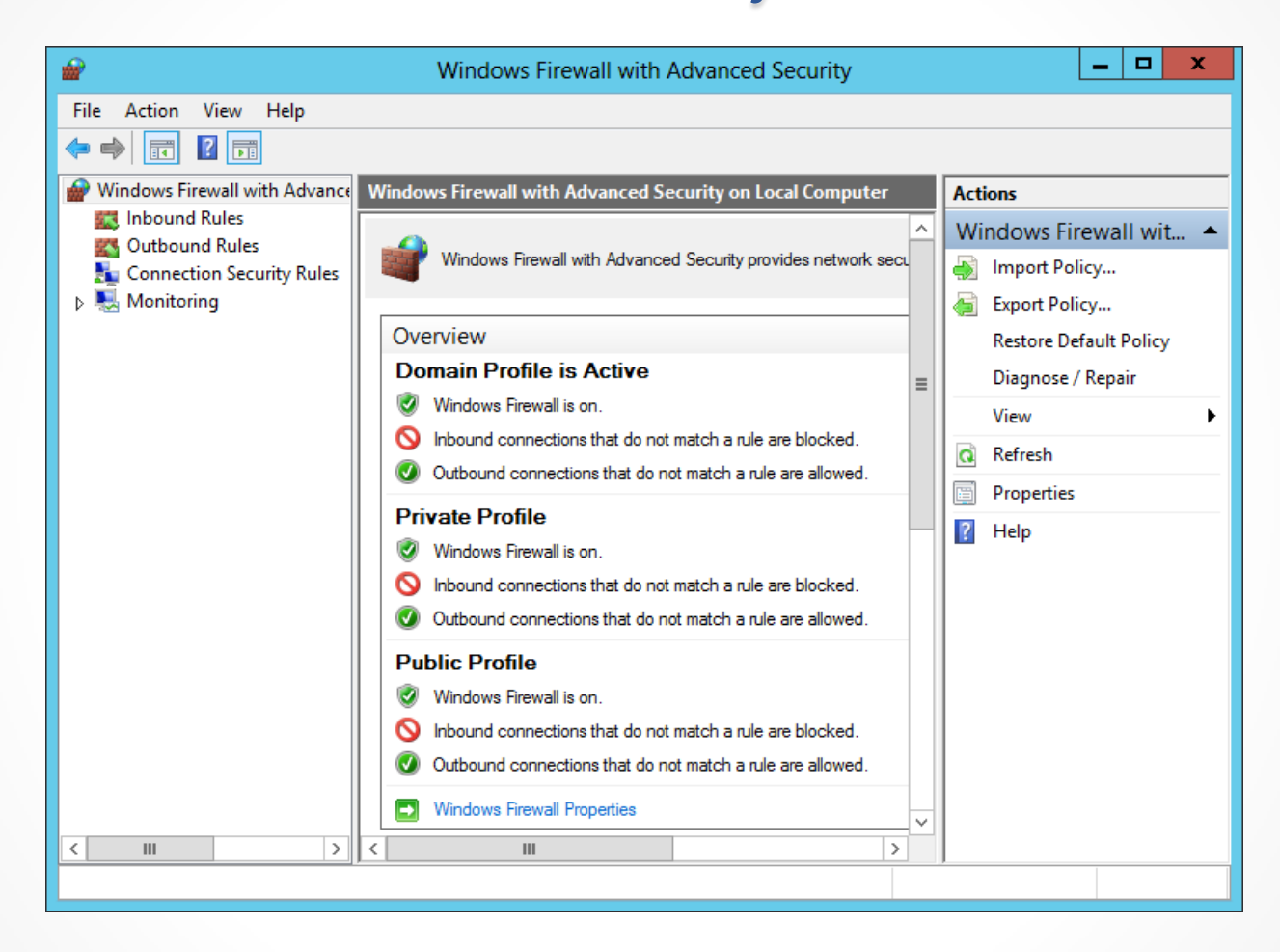

The Windows Firewall with Advanced Security console

## Configuring Profile Settings

- The default Windows Firewall configuration calls for the same basic settings for all three profiles:
  - The firewall is turned on.
  - Incoming traffic is blocked unless it matches a rule.
  - Outgoing traffic is allowed unless it matches a rule.

## **Configuring Profile Settings**

| Windows Fire                     | ewall with Adv                            | anced     | Sec     | urity on Loc      | al Co 🗙       |
|----------------------------------|-------------------------------------------|-----------|---------|-------------------|---------------|
| Domain Profile                   | Private Profile P                         | ublic Pro | file    | IPsec Settings    |               |
| Specify beha<br>domain.<br>State | avior for when a co                       | mputer is | conn    | ected to its corp | orate         |
| 🚽 🔒 R                            | irewall state:                            | Or        | n (reco | ommended)         | ~             |
|                                  | Inbound connecti                          | ions:     |         | Block (default)   | ~             |
|                                  | Outbound connect                          | ctions:   |         | Allow (default)   | ~             |
|                                  | Protected network                         | k connec  | ctions  | Custor            | mize          |
| Settings                         | pecify settings that<br>irewall behavior. | control \ | Windo   | ws Custor         | mize          |
| Logging<br>S<br>tr               | pecify logging settir<br>oubleshooting.   | ngs for   |         | Custor            | mize          |
|                                  |                                           |           |         |                   |               |
|                                  |                                           | ОК        |         | Cancel            | <u>A</u> pply |

The Windows Firewall with Advanced Security on Local Computer dialog box

© 2013 John Wiley & Sons, Inc.

| 2                       | Windows Firewall wi                        | th Advanced Security       |         |           | _ <b>D</b> X |
|-------------------------|--------------------------------------------|----------------------------|---------|-----------|--------------|
| File Action View Help   | 5                                          |                            |         |           |              |
| (= =) 🖄 🖬 🔒 🛛           |                                            |                            |         |           |              |
| Pindows Firewall with A | Inbound Rules                              |                            |         |           | Actions      |
| 🗱 Inbound Rules         | Name                                       | Group <sup>▲</sup>         | Profile | Enabled ^ | Inbound 🔺    |
| Cutbound Rules          | BranchCache Content Retrieval (HTTP-In)    | BranchCache - Content Retr | All     | No        | Mar New      |
| Connection Security     | BranchCache Hosted Cache Server (HTT       | BranchCache - Hosted Cach  | All     | No _      | ivew         |
| Monitoring              | BranchCache Peer Discovery (WSD-In)        | BranchCache - Peer Discove | All     | No        | 🕎 Filter 🕨   |
|                         | COM+ Network Access (DCOM-In)              | COM+ Network Access        | All     | No        | 🝸 Filter 🕨   |
|                         | COM+ Remote Administration (DCOM-In)       | COM+ Remote Administrati   | All     | No        | 🕎 Filter 🕨   |
|                         | 🕑 Core Networking - Destination Unreacha   | Core Networking            | All     | Yes       | View         |
|                         | 🕢 Core Networking - Destination Unreacha   | Core Networking            | All     | Yes       |              |
|                         | 🔇 Core Networking - Dynamic Host Config    | Core Networking            | All     | Yes       | Refresh      |
|                         | 🔇 Core Networking - Dynamic Host Config    | Core Networking            | All     | Yes       | 📑 Export     |
|                         | 🕑 Core Networking - Internet Group Mana    | Core Networking            | All     | Yes       | 7 Help       |
|                         | 🕑 Core Networking - IPHTTPS (TCP-In)       | Core Networking            | All     | Yes       | - neip       |
|                         | 🕑 Core Networking - IPv6 (IPv6-In)         | Core Networking            | All     | Yes       | Network 🔺    |
|                         | 🕑 Core Networking - Multicast Listener Do  | Core Networking            | All     | Yes       | Enabl        |
|                         | Ore Networking - Multicast Listener Qu     | Core Networking            | All     | Yes       | K Cut        |
|                         | 🔮 Core Networking - Multicast Listener Rep | Core Networking            | All     | Yes       |              |
|                         | Ore Networking - Multicast Listener Rep    | Core Networking            | All     | Yes       | 🕒 Сору       |
|                         | Ore Networking - Neighbor Discovery A      | Core Networking            | All     | Yes       | 🗙 Delete     |
|                         | Ocre Networking - Neighbor Discovery S     | Core Networking            | All     | Yes       | Prope        |
|                         | Core Networking - Packet Too Big (ICMP     | Core Networking            | All     | Yes       | - ·          |
|                         | Core Networking - Parameter Problem (I     | Core Networking            | All     | Yes 🗸     | l Help       |
| < III >                 | < <u> </u>                                 |                            |         | >         |              |
|                         |                                            |                            |         |           |              |

The Inbound Rules list in the Windows Firewall with Advanced Security console

| <b>@</b>                                           | New Inbound Rule Wizard                                                                                                    | x |
|----------------------------------------------------|----------------------------------------------------------------------------------------------------|---|
| Rule Type<br>Select the type of firewall rule to c | reate.                                                                                                    |   |
| Steps:<br>Program<br>Action<br>Profile<br>Name     | What type of rule would you like to create?            • Program<br>Rule that controls connections for a program.             • Pgt<br>Rule that controls connections for a TCP or UDP port.             • Prgdefined:<br>BranchCache - Content Retrieval (Uses HTTP) v         Rule that controls connections for a Windows experience.             • Custom<br>Custom rule. |   |

#### The Rule Type page in the New Inbound Rule Wizard

| <b>@</b>                                              | New Inbound Rule Wizard                                                                                                    | x |
|-------------------------------------------------------|----------------------------------------------------------------------------------------------------|---|
| <b>Program</b><br>Specify the full program path and e | executable name of the program that this rule matches.                                                                                                    |   |
| Steps:<br>Program<br>Action<br>Profile<br>Name        | Does this rule apply to all programs or a specific program?         All programs         Rule applies to all connections on the computer that match other rule properties.         Image: This program path:         Example:       c:\path\program.exe         YProgram Files %\browser\browser.exe |   |

#### The Program page in the New Inbound Rule Wizard

| <b>@</b>                           | New In                                      | nbound Rule Wizard                         |
|------------------------------------|---------------------------------------------|--------------------------------------------|
| Protocol and Ports                 |                                             |                                            |
| Specify the protocols and ports to | which this rule applies.                    |                                            |
| Steps:                             |                                             |                                            |
| a Rule Type                        | To which ports and prot                     | ocols does this rule apply?                |
| Program                            |                                             |                                            |
| Protocol and Ports                 | Protocol type:                              | Any 🗸                                      |
| Scope                              | Protocol number:                            | 0                                          |
| Action                             |                                             |                                            |
| Profile                            | Local port:                                 | All Ports v                                |
| Name                               |                                             |                                            |
|                                    | Dt-                                         | Example: 80, 443, 5000-5010                |
|                                    | Remote port:                                | All Ports                                  |
|                                    |                                             | Example: 80, 443, 5000-5010                |
|                                    | Internet Control Messag<br>(ICMP) settings: | ge Protocol Customize < Back Next > Cancel |
|                                    |                                             |                                            |

The Protocols and Ports page in the New Inbound Rule Wizard

| <b>@</b>                           | New Inbound Rule Wizard                            |                        |                 |            |  |  |
|------------------------------------|----------------------------------------------------|------------------------|-----------------|------------|--|--|
| Predefined Rules                   |                                                    |                        |                 |            |  |  |
| Select the rules to be created for | this experience.                                   |                        |                 |            |  |  |
| Steps:                             |                                                    |                        |                 |            |  |  |
| Rule Type                          | Which rules would you like to create?              |                        |                 |            |  |  |
| Predefined Rules                   | The following rules define network connectivity re | quirements for the se  | lected predefin | ed group.  |  |  |
| <ul> <li>Action</li> </ul>         | the existing rule will be overwritten.             | ready exists and is cl | iecked, the co  | ILCIILS OF |  |  |
|                                    |                                                    |                        |                 |            |  |  |
|                                    | Rules:                                             | Rule Exists            | Profile         | Desc       |  |  |
|                                    | BranchCache Content Retrieval (HTTP-In)            | Already exists         | All             | Inbou      |  |  |
|                                    |                                                    |                        |                 |            |  |  |
|                                    | < 111                                              |                        |                 | >          |  |  |
|                                    |                                                    | < Back                 | Next >          | Cancel     |  |  |

#### The Predefined Rules page in the New Inbound Rule Wizard

| <b>@</b>                           | New Inbound Rule Wizard                                             | x |
|------------------------------------|---------------------------------------------------------------------|---|
| Scope                              |                                                                     |   |
| Specify the local and remote IP ad | ddresses to which this rule applies.                                |   |
| Steps:                             |                                                                     |   |
| Rule Type                          |                                                                     |   |
| Program                            | Which local IP addresses does this rule apply to?                   |   |
| Protocol and Ports                 | <ul> <li>Any IP address</li> </ul>                                  |   |
| Scope                              | O These IP addresses:                                               |   |
| Action                             | Add                                                                 |   |
| Profile                            | Edit                                                                |   |
| Name                               | Remove                                                              |   |
|                                    |                                                                     |   |
|                                    | Customize the interface types to which this rule applies: Customize |   |
|                                    | Which remote IP addresses does this rule apply to?                  |   |
|                                    | Any IP address                                                      |   |
|                                    | O These IP addresses:                                               |   |
|                                    | Add                                                                 |   |
|                                    | Edit                                                                |   |
|                                    | Remove                                                              |   |
|                                    |                                                                     |   |
|                                    |                                                                     |   |
|                                    | < Back Next > Cancel                                                |   |
|                                    |                                                                     |   |

#### The Scope page of the New Inbound Rule Wizard

| <b>@</b>                                                                                   | New Inbound Rule Wizard                                                                                                    | × |
|--------------------------------------------------------------------------------------------|----------------------------------------------------------------------------------------------------|---|
| Action                                                                                     |                                                                                                    |   |
| Specify the action to be taken v                                                           | when a connection matches the conditions specified in the rule.                                                                                                    |   |
| Steps:                                                                                     |                                                                                                    |   |
| Steps:<br>Rule Type<br>Program<br>Protocol and Ports<br>Scope<br>Action<br>Profile<br>Name | What action should be taken when a connection matches the specified conditions?         Image: Contract Contract Cont |   |
|                                                                                            | < Back Next > Cancel                                                                                                    |   |

The Action page of the New Inbound Rule Wizard

| <b>@</b>                            | New Inbound Rule Wizard                                                                                                   | x |
|-------------------------------------|----------------------------------------------------------------------------------------------------|---|
| Profile                             |                                                                                                    |   |
| Specify the profiles for which this | rule applies.                                                                                                    |   |
| Steps:                              |                                                                                                    |   |
| Rule Type                           | When does this rule apply?                                                                                                |   |
| Program                             |                                                                                                    |   |
| Protocol and Ports                  | Domain<br>Applies when a computer is connected to its corporate domain.                                                   |   |
| Scope     Action                    |                                                                                                    |   |
| <ul> <li>Profile</li> </ul>         | Applies when a computer is connected to a private network location, such as a home                                        |   |
| • Name                              | or work place.  ✓ Public  Applies when a computer is connected to a public network location. <back next=""> Cancel</back> |   |

#### The Profile page of the New Inbound Rule Wizard

| <b>@</b>                         | New Inbound Rule Wizard | x |
|----------------------------------|-------------------------|---|
| Name                             |                         |   |
| Specify the name and description | of this rule.           |   |
| Steps:                           |                         |   |
| Rule Type                        |                         |   |
| Program                          |                         |   |
| Protocol and Ports               | News                    |   |
| Scope                            | Name:                   |   |
| Action                           |                         |   |
| Profile                          | Description (optional): |   |
| Name                             |                         |   |
|                                  |                         |   |
|                                  |                         |   |
|                                  |                         |   |
|                                  |                         |   |
|                                  |                         |   |
|                                  |                         |   |
|                                  |                         |   |
|                                  |                         |   |
|                                  |                         |   |
|                                  |                         |   |
|                                  | < Back Finish Cancel    |   |
|                                  |                         |   |
|                                  |                         |   |

#### The Name page of the New Inbound Rule Wizard

## Importing and Exporting Rules

- The process of creating and modifying rules in the Windows Firewall with Advanced Security console can be time consuming.
- The console makes it possible for you to save the rules and settings you create by exporting them to a policy file.
- A policy file is a file with a .wfw extension that contains all the property settings in a Windows Firewall installation, as well as all of its rules, including the preconfigured rules and the ones you created or modified.

## Creating Rules Using Group Policy

- Windows Firewall is an application designed to protect a single computer from intrusion
- Administrators can distribute firewall settings to computers throughout the network by using Group Policy.

## **Creating Rules Using Group Policy**

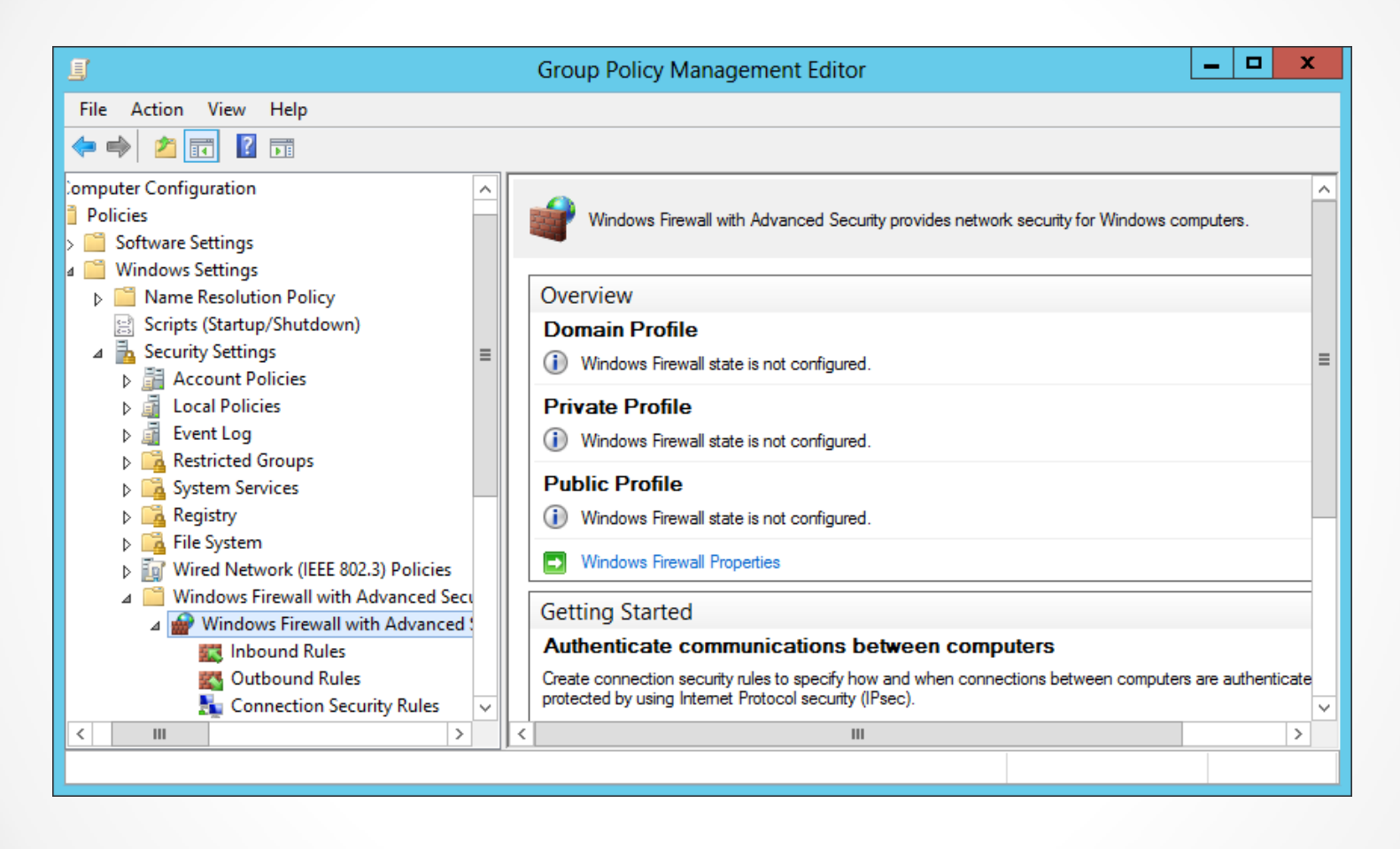

The Windows Firewall with Advanced Security node in a Group Policy object

© 2013 John Wiley & Sons, Inc.

# **Using Filters**

- The **filter** feature enables you to display inbound or outbound rules according to:
  - The profile they apply to
  - Their current state
  - The group to which they belong

- The IP Security (IPsec) standards are a collection of documents that define a method for securing data while it is in transit over a TCP/IP network.
- IPsec includes a connection establishment routine, during which computers authenticate each other before transmitting data, and a technique called **tunneling**, in which data packets are encapsulated within other packets, for their protection.
- Windows Server 2012 also includes a feature that incorporates IPsec data protection into the Windows Firewall.

| <i>\</i>                                                                         | New Connection Security Rule Wizard                                                                                                    | x |
|----------------------------------------------------------------------------------|----------------------------------------------------------------------------------------------------|---|
| Rule Type<br>Select the type of connection sec                                   | urity rule to create.                                                                                                    |   |
| Steps:<br>Paule Type<br>Requirements<br>Authentication Method<br>Profile<br>Name | What type of connection security rule would you like to create?         Image: Solution         Restrict connections based on authentication criteria, such as domain membership or health status.         Image: Authentication exemption         Do not authenticate connections from the specified computers.         Image: Server-to-server         Authenticate connection between the specified computers.         Image: Server To Server         Authenticate connections between the specified computers.         Image: Server To Server         Authenticate connections between two computers.         Image: Server To Server         Authenticate connections between two computers.         Image: Server To Server         Authenticate connections between two computers.         Image: Server To Server         Authenticate connections between two computers.         Image: Server To Server         Authenticate connections between two computers.         Image: Server To Server         Authenticate connection security rules specify how and when authentication occurs, but they do not allow connections. To allow a connection, create an inbound or outbound rule.         Seak       Net >         Cancel |   |

#### The Rule Type page in the New Connection Security Rule Wizard

| <i>@</i>                        | New Connection Security Rule Wizard                                         | x |
|---------------------------------|-----------------------------------------------------------------------------|---|
| Endpoints                       |                                                                             |   |
| Specify the computers between v | which secured connections will be established using IPsec.                  |   |
| Steps:                          |                                                                             |   |
| Rule Type                       | Create a secured connection between computers in Endpoint 1 and Endpoint 2. |   |
| Endpoints                       | Which computers are in Endpoint 1?                                          |   |
| Requirements                    | <ul> <li>Any IP address</li> </ul>                                          |   |
| Authentication Method           | O These IP addresses:                                                       |   |
| Profile                         | Add                                                                         |   |
| Name                            | Edit                                                                        |   |
|                                 | Bemove                                                                      |   |
|                                 |                                                                             |   |
|                                 | Customize the interface types to which this rule applies: Customize         |   |
|                                 | Which computers are in Endpoint 2?                                          |   |
|                                 | <ul> <li>Any IP address</li> </ul>                                          |   |
|                                 | O These IP addresses:                                                       |   |
|                                 | Add                                                                         |   |
|                                 | Edit                                                                        |   |
|                                 | Bemove                                                                      |   |
|                                 | I TEHIOVE                                                                   |   |
|                                 |                                                                             |   |
|                                 | < Back Next > Cance                                                         |   |
|                                 |                                                                             |   |

#### The Endpoints page in the New Connection Security Rule Wizard

| <i>@</i>                                                                                     | New Connection Security Rule Wizard                                                                                                    | × |
|----------------------------------------------------------------------------------------------|----------------------------------------------------------------------------------------------------|---|
| Requirements<br>Specify the authentication require                                           | ments for connections that match this rule.                                                                                                    |   |
| Steps:<br>Rule Type<br>Endpoints<br>Requirements<br>Authentication Method<br>Profile<br>Name | When do you want authentication to occur?            • Request authentication for inbound and outbound connections         Authenticate whenever possible but authentication is not required.             • Require authentication for inbound connections and request authentication for         outbound connections         Inbound connections must be authenticated to be allowed. Outbound connections are         authenticated whenever possible but authentication is not required.             • Require authentication for inbound and outbound connections are         authenticated whenever possible but authentication is not required.             • Require authentication for inbound and outbound connections         Both inbound and outbound connections must be authenticated to be allowed.             • Require authentication for inbound and outbound connections         Both inbound and outbound connections must be authenticated to be allowed.             • Back         • Next >         • Cancel |   |

#### The Requirements page in the New Connection Security Rule Wizard

| <b>@</b>                                                                                     | New Connection Security Rule Wizard                                                                                                    | x |
|----------------------------------------------------------------------------------------------|----------------------------------------------------------------------------------------------------|---|
| Authentication Method                                                                        | omed for connections that match this rule.                                                                                                    |   |
|                                                                                              |                                                                                                    |   |
| Steps:<br>Rule Type<br>Endpoints<br>Requirements<br>Authentication Method<br>Profile<br>Name | What authentication method would you like to use?            • Computer certificate         Restrict communications to connections from computers that have a certificate from this         certification authority (CA).         Signing Algorithm:         RSA (default)         v         Certificate store type:         Root CA (default)         v         CA name:             CA name:             Restrict certificates             Restrict certificates are issued by Network Access Protection health certificate             servers.            Methods         Accept only health certificates             Restrict cates are issued by Network Access Protection health certificate             servers. |   |
|                                                                                              | < Back Next > Cance                                                                                                    | I |

The Authentication Method page in the New Connection Security Rule Wizard

# Lesson Summary

- A firewall is a software program that protects a computer by allowing certain types of network traffic in and out of the system while blocking others.
- A firewall is essentially a series of filters that examine the contents of packets and the traffic patterns to and from the network to determine which packets they should allow to pass through the filter.
- The default rules preconfigured into the firewall are designed to admit the traffic used by standard Windows networking functions, such as file and printer sharing. For outgoing network traffic, Windows Firewall allows all traffic to pass the firewall except that which conforms to a rule.
- The Windows Firewall control panel is designed to enable administrators to perform basic firewall configuration tasks as needed.
- For full access to the Windows Firewall configuration settings, you
  must use the Windows Firewall with Advanced Security snap-in for
  the Microsoft Management console.

#### Copyright 2013 John Wiley & Sons, Inc.

All rights reserved. Reproduction or translation of this work beyond that named in Section 117 of the 1976 United States Copyright Act without the express written consent of the copyright owner is unlawful. Requests for further information should be addressed to the Permissions Department, John Wiley & Sons, Inc. The purchaser may make back-up copies for his/her own use only and not for distribution or resale. The Publisher assumes no responsibility for errors, omissions, or damages, caused by the use of these programs or from the use of the information contained herein.

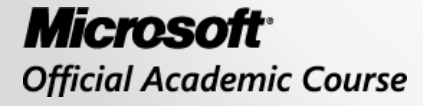

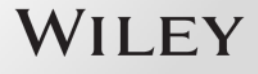